# **PIONEER:** Pipeline for Generating High-Quality Spectral Libraries for DIA-MS Data

Srikanth S. Manda,<sup>1</sup> D Zainab Noor,<sup>1</sup> Peter G. Hains,<sup>1</sup> and Qing Zhong<sup>1,2</sup>

<sup>1</sup>ProCan<sup>®</sup>, Children's Medical Research Institute, Faculty of Medicine and Health, The University of Sydney, Westmead, New South Wales, Australia <sup>2</sup>Corresponding author: *qzhong@cmri.org.au* 

Data-independent-acquisition mass spectrometry (DIA-MS) is a state-of-theart proteomic technique for high-throughput identification and quantification of peptides and proteins. Interpretation of DIA-MS data relies on the use of a spectral library, which is optimally created from data acquired from the same samples in data-dependent acquisition (DDA) mode. As DIA-MS quantification relies on the spectral libraries, having a high-quality, non-redundant, and comprehensive spectral library is essential. This article describes the major steps for creating a high-quality spectral library using a combination of multiple complementary search engines. We discuss appropriate strategies to control the false discovery rate for the final spectral library as a result of merging multiple searches. © 2021 The Authors Current Protocols © 2021 Wiley Periodicals LLC.

Basic Protocol 1: Searching DDA-MS files with multiple search engines Basic Protocol 2: Merging results from multiple search engines Basic Protocol 3: Creating spectral libraries from merged results Alternate Protocol: Using CLI for automating tasks Support Protocol: Creating concatenated FASTA files

Keywords: DIA • mass spectrometry • proteomics • spectral library • SWATH

How to cite this article: Manda, S. S., Noor, Z., Hains, P. G., & Zhong, Q. (2021). PIONEER: Pipeline for generating high-quality spectral libraries for DIA-MS data. *Current Protocols*, *1*, e69. doi: 10.1002/cpz1.cpz69

# INTRODUCTION

There has been an exponential increase in the use of mass spectrometry (MS)-based proteomics techniques in the last two decades. Data-dependent acquisition (DDA) and dataindependent acquisition (DIA) are the most common MS data acquisition techniques. The DDA mode is generally used in discovery studies with the aim of identifying the maximal number of proteins from a limited number of complex biological samples. By contrast, DIA is more frequently used to quantify proteins by combining the merits of both DDA and targeted acquisition methods such as selective reaction monitoring (SRM; Ludwig et al., 2018; Peterson, Russell, Bailey, Westphall, & Coon, 2012), enabling largescale and consistent protein quantification. Sequential windowed acquisition of all theoretical fragment ion spectra (SWATH)-MS operates in DIA mode, which can accurately quantify thousands of proteins in a reproducible manner (Collins et al., 2017; Poulos et al., 2020). Peptide identification in DIA-MS data requires a spectral library, which is a

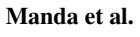

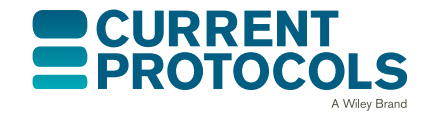

*Current Protocols* e69, Volume 1 Published in Wiley Online Library (wileyonlinelibrary.com). doi: 10.1002/cpz1.69 © 2021 The Authors Current Protocols © 2021 Wiley Periodicals LLC

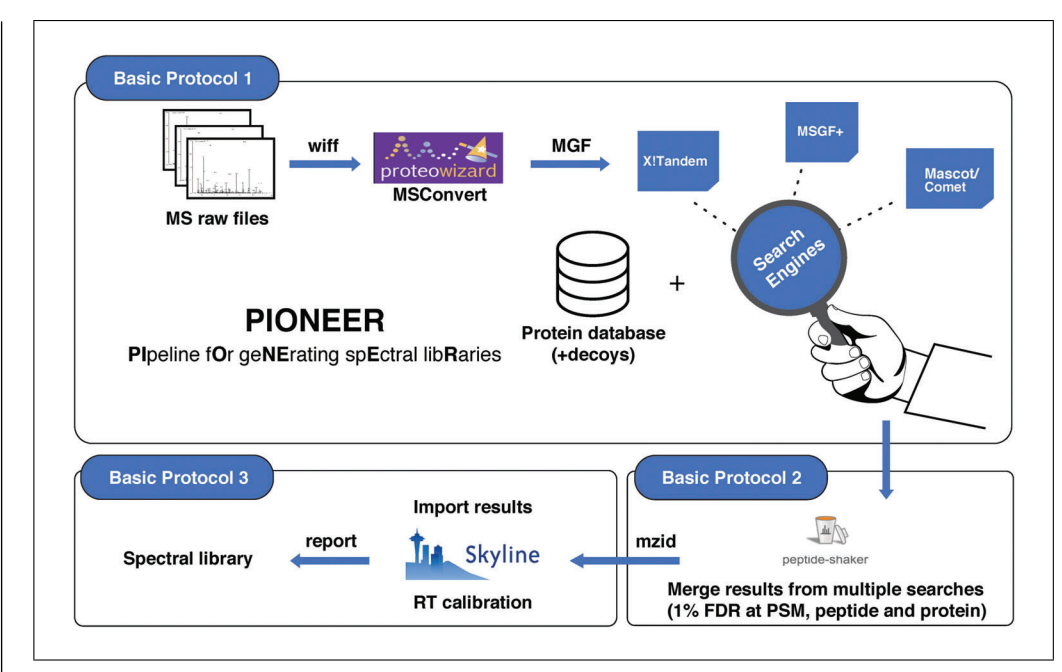

Figure 1 Overview of the pipeline for generating spectral libraries (PIONEER).

curated, searchable, and non-redundant collection of peptide tandem mass spectra. These spectra are usually generated by pooling and fractionating cohort samples running in DDA mode. The acquired spectra are searched against the theoretical spectra that are generated by in silico digestion of a protein database. The spectral library thus serves as a template, providing information about the underlying protein, peptide sequences, mass-to-charge ratios (m/z) of precursor and fragment ions, precursor and fragment charges, fragment ion types, relative fragment ion intensities, and normalized retention time. By comparing the tandem mass spectra generated in DIA mode with the information in the spectral library, peptides can be reliably identified and accurately quantified (Ludwig et al., 2018).

The protocols in this article provide a step-by-step guide to the generation of a highquality spectral library using a combination of search engines to increase the protein coverage and to control the false discovery rates (FDR) in order to minimize incorrect identifications (Fig. 1). Basic Protocol 1 describes how to perform searches using three complementary open-source search engines, namely X!Tandem (Craig & Beavis, 2004), Comet (Eng, Jahan, & Hoopmann, 2013), and MSGF+ (Kim & Pevzner, 2014). Basic Protocol 2 illustrates how to merge the results from different search engines using PeptideShaker (Vaudel et al., 2015). Basic Protocol 3 presents the final step of spectral library generation, which uses Skyline (MacLean et al., 2010) to create the final library from the merged results. The Alternate Protocol depicts a command-line version for Basic Protocols 1 and 2, which can be used to automate large-scale jobs consisting of multiple fractionated samples. Also, a Support Protocol demonstrates the creation of a concatenated FASTA database containing decoy sequences, and the merging of multiple spectral libraries with retention time differences using iSwathX (Noor et al., 2019). Basic Protocols 1 and 2 and the Support Protocol can be implemented in either Windows or Linux environments, and Basic Protocol 3 and the Alternate Protocol require Windows 10 or later. The final library is compatible with OpenSWATH (Rost et al., 2014) and other common DIA-MS analysis tools such as Peakview<sup>®</sup>, Skyline (MacLean et al., 2010), Spectronaut (Bruderer et al., 2015), and DIA-NN (Demichev, Messner, Vernardis, Lilley, & Ralser, 2020) when formatted accordingly. All files described in these protocols can be downloaded from the link provided in Internet Resources.

Manda et al.

## STRATEGIC PLANNING

Peptide identification is the most time-consuming step in Basic Protocol 1 and Alternate Protocol. There is a range of search engines available for this task, and each one has its advantages and disadvantages. Many studies have reported increased identifications with the use of multiple search engines (Cho et al., 2015; Matthiesen, Prieto, & Beck, 2020; Paulo, 2013; Shteynberg, Nesvizhskii, Moritz, & Deutsch, 2013). While Basic Protocol 1 describes the use of three search engines, namely X!Tandem, Comet, and MSGF+, Basic Protocol 2 shows the merged results of a different combination of three search engines consisting of X!Tandem, Mascot (Perkins, Pappin, Creasy, & Cottrell, 1999), and MSGF+. These two different sets of search engines were used to illustrate the versatility of the protocols. The four search engines used in the two sets were chosen based on complementarity, compute resource requirements, and run time, weighted by the requirement for a commercial license for Mascot. Researchers without a commercial license for Mascot can utilize the other three search engines, which are open source. If computer resources are limited, researchers are encouraged to use either X!Tandem or Comet only for faster computation, whereas stand-alone MSGF+ can be used for more thorough searches. It is advised to use an odd number of search engines, which allows consensus identifications by majority voting. The protein databases should be in FASTA format, and the decoy sequences (preferably reverse sequences) should have a suffix of Reversed appended to the FASTA header. Also, retention time (RT) peptides (Searle et al., 2018) should be added to the same database before initializing any search.

## SEARCHING DDA-MS FILES WITH MULTIPLE SEARCH ENGINES

Raw data are first converted to the Mascot generic format (MGF), which can be converted from proprietary instrument files of various MS vendors such as SCIEX, ThermoFisher, Bruker, and Agilent. The resulting MGF file will be searched against the respective protein database of interest. Sample data (Supp.Data) are provided from HEK293 cell line fractions acquired in DDA mode on a SCIEX TripleTOF 6600 instrument with a 90-min high performance liquid chromatography (LC) gradient. The data files are in SCIEX *wiff* format. In this protocol, we use the SearchGUI (Barsnes & Vaudel, 2018) tool, which provides an easy-to-use graphical user interface (GUI) for searching using multiple search engines. It supports the following search engines: X!Tandem, MyriMatch (Tabb, Fernando, & Chambers, 2007), MS Amanda (Dorfer et al., 2014), MS-GF+ (Kim & Pevzner, 2014), Comet, Tide (Diament & Noble, 2011), and Andromeda (Cox et al., 2011). Here, X!Tandem, MS-GF+ and Comet are used as the three default search engines, and others can be selected if required. The protein database used in this study consists of Uniprot (UniProt, 2019) canonical protein sequences appended with decoys and RT peptides.

## **Necessary Resources**

#### Hardware

A computer with Windows 10 or later, or Ubuntu, preferably a workstation A minimum of 16 GB RAM

Software (download the latest versions from the links provided in Internet Resources)

MSConvert (Proteowizard) SearchGUI Java version 8.0 or higher

### Input files

Spectrum raw files such as *wiff*, *raw*, etc. Protein database in FASTA format (with decoys appended) Parameter file (*par*) BASIC PROTOCOL 1

Manda et al.

| MSConvertGUI (64-bit)                                                                                                    |                                                                                                 |                                                                     |                                                                                                    | - U 2                                            |
|----------------------------------------------------------------------------------------------------|-------------------------------------------------------------------------------------------------|---------------------------------------------------------------------|----------------------------------------------------------------------------------------------------|--------------------------------------------------|
| List of Files O File of file nam     W:\HEK suppdata\RAW files\1708                                                                                                    | Browse                                                                                          | Browse network resource                                             |                                                                                                    | About MSConvert                                  |
| Add Remove<br>W:\HEK_suppdata\RAW_files\170825_pc4<br>W:\HEK_suppdata\RAW_files\170825_pc4<br>W:\HEK_suppdata\RAW_files\170825_pc4<br>W:\HEK_suppdata\RAW_files\170825_pc4<br>W:\HEK_suppdata\RAW_files\170825_pc4<br>W:\HEK_suppdata\RAW_files\170825_pc4<br>W:\HEK_suppdata\RAW_files\170825_pc4<br>W:\HEK_suppdata\RAW_files\170825_pc4<br>W:\HEK_suppdata\RAW_files\170825_pc4<br>W:\HEK_suppdata\RAW_files\170825_pc4<br>C<br>Output Directory: | HEK_2Dc<br>HEK_2Dc<br>HEK_2Dc<br>HEK_2Dc<br>HEK_2Dc<br>HEK_2Dc<br>HEK_2Dc<br>HEK_2Dc<br>HEK_2Dc | Filters<br>MS I<br>Scan nu<br>Scan time (seco<br>Scan po<br>Scan po | Subset        avels:     -       charge stal       mber:     -       Number of data poi       inds):     -       Activation ty       event:     -       Analyzer ty       lanty:     Any | tes:                                             |
| W:\HEK_suppdata\RAW_files                                                                                                    | Browse                                                                                          |                                                                     | Add Remove                                                                                                    |                                                  |
| Output format: mof v Extension:                                                                                                    |                                                                                                 | Filter                                                              | Parameters                                                                                                    |                                                  |
| Binary encoding precision:                                                                                                    | 32-bit                                                                                          | peak Picking                                                        | vendor msLevel=1-                                                                                                    |                                                  |
| Write index:                                                                                                    |                                                                                                 | titleMaker                                                          | <runid>.<scannumber>.<scannumber>.<charg< td=""><td>geState&gt; File:"<sourcepath>", Nati</sourcepath></td></charg<></scannumber></scannumber></runid>                                   | geState> File:" <sourcepath>", Nati</sourcepath> |
| TPP compatibility: Package in g:                                                                                                    | zip:                                                                                            | chargeStatePredictor                                                | overrideExistingCharge=false maxMultipleCharge                                                                                                    | =3 minMultipleCharge=2 singleChar.               |
| Use numpress linear compressi<br>Use numpress short logged float compressi<br>Use numpress positive integer compressi<br>Combine ion mobility sca<br>SIM as spectra: SRM as spect                                                                                                    | on:                                                                                             |                                                                     |                                                                                                    |                                                  |
| 1                                                                                                    |                                                                                                 |                                                                     |                                                                                                    |                                                  |

Figure 2 MSConvert main interface to add the input wiff files, set the parameters and convert to MGF format.

# Converting raw files to MGF format

1. Open the MSConvertGUI and change the default settings to vendor-specific as displayed in Figure 2. Browse and locate the folder with the 10 HEK *wiff* files (../HEK\_suppdata/RAW\_files/). The default output directory will be the same directory. Change if you want a different location.

The MGF format is a generic format accepted by almost all search engines. Because it is a time-consuming step, users are advised to convert all files beforehand.

- 2. Click "Start" to obtain the 10 MGF files in the output folder.
- 3. Click "Save Preset" to save the settings for any future experiment.

## Searching using SearchGUI

4. Configure the desired search engines in SearchGUI. Open SearchGUI and navigate to "Edit" > "Software Locations." SearchGUI comes with prebuilt executables for all of the aforementioned search engines. To use a single search engine or a combination of search engines, choose "Enabled" in "Software Folders" (Fig. 3) and click "OK." Here, X!Tandem, Comet, and MSGF+, are selected.

If the current version of a supplied search engine is not up to date, users can download it manually from the respective source and "Browse" to the local folder in the "Software Folders." Users are encouraged to try other search engines to find the best combination that suits their requirements.

- 5. Close "Software Folders" and click "Add" to include the 10 MGF files (step 2) as "Spectrum File(s)" in the main interface of SearchGUI.
- 6. Click "Add" in "Search Settings," choose the "Import from File" option below, and select the parameter file (.../HEK\_suppdata/PeptideShakerResults/ threesearchengine\_50ppm.par). This will populate the desired settings.

Manda et al.

| Input & Outpu | ıt               |                                                                                   |        |                   |
|---------------|------------------|-----------------------------------------------------------------------------------|--------|-------------------|
| Spectrum Fil  | e(s)             |                                                                                   |        | Add Clear         |
| Search Settin | ngs              | Select                                                                            | •      | Add Edit          |
| Output Fold   | Software Folders | :                                                                                 |        | ×                 |
| Dro Drocos    | Folders          |                                                                                   |        |                   |
|               | X!Tandem         | earchGUI-3.3.9-windows\SearchGUI-3.3.20\resources\XTandem\windows\windows_64bit   | Browse | Enabled V         |
|               | MyriMatch        | earchGUI-3.3.9-windows\SearchGUI-3.3.20\resources\MyriMatch\windows\windows_64bit | Browse | Disabled V        |
| Search Eng    | MS Amanda        | Downloads\SearchGUI-3.3.9-windows\SearchGUI-3.3.20\resources\MS Amanda\windows    | Browse | Disabled <b>v</b> |
|               | MS-GF+           | sers\smanda\Downloads\SearchGUI-3.3.9-windows\SearchGUI-3.3.20\resources\MS-GF+   | Browse | Enabled           |
|               | OMSSA            | nda\Downloads\SearchGUI-3.3.9-windows\SearchGUI-3.3.20\resources\OMSSA\windows    | Browse | Disabled V        |
|               | Comet            | s\SearchGUI-3.3.9-windows\SearchGUI-3.3.20\resources\Comet\windows\windows_64bit  | Browse | Enabled           |
|               | Tide             | ads\SearchGUI-3.3.9-windows\SearchGUI-3.3.20\resources\Tide\windows\windows_64bit | Browse | Disabled 🔻        |
|               | Andromeda        | Downloads\SearchGUI-3.3.9-windows\SearchGUI-3.3.20\resources\Andromeda\windows    | Browse | Disabled V        |
|               | Novor            | Users\smanda\Downloads\SearchGUI-3.3.9-windows\SearchGUI-3.3.20\resources\Novor   | Browse | Disabled V        |
|               | DirecTag         | SearchGUI-3.3.9-windows\SearchGUI-3.3.20\resources\DirecTag\windows\windows_64bit | Browse | Disabled <b>v</b> |
| De Novo Alç   | makeblastdb      | iownloads\SearchGUI-3.3.9-windows\SearchGUI-3.3.20\resources\makeblastdb\windows  | Browse |                   |
|               |                  |                                                                                   |        | OK Cancel         |
|               | Directag         | 🖉 🔅 Directag MSIMS Sequence tagging - <u>Directag Web page</u>                    |        |                   |
| Post Process  | sing             |                                                                                   |        |                   |
|               | PeptideSh        | naker 🛛 🦓 🏟 🍐 PeptideShaker - <u>Visualize the results in PeptideShaker</u>       |        | 0                 |
| Post Process  | PeptideSh        | naker 🛛 🧃 🏟 👌 PeptideShaker - <u>Visualize the results in PeptideShaker</u>       |        | ¢                 |

**Figure 3** Enabling search engines in SearchGUI. This module allows selecting different search engines to use for identification along with the search parameters.

Click on the "Spectrum Matching" tab to verify that the settings and location of the *FASTA* database (.../HEK\_suppdata/FASTA\_database/...) is correct (Fig. 4). Click "Ok" to return to the main screen.

The parameter file (threesearchengine\_50ppm.par) is a preset file with settings pertaining to the dataset. For individual experiments, select the appropriate enzyme, modifications, and tolerance levels. For all three search engines (step 4), the following parameters are used. The precursor tolerance is set to 50 ppm and fragment tolerance to 0.05 Da. Carbamidomethylation at cysteine is used as a "Fixed Modification," while Oxidation at methionine, Deamidation at N and Q, and Acetylation at N-term are used as "Variable Modifications." A total of two missed cleavages are allowed in the search with fully tryptic peptides. The FASTA database used here is a UniProt human protein database appended with decoys and RT peptides. Also, in "Edit" > "Advanced Settings," select "No Zipping" in "Group Identification Files."

7. Choose an output folder for the result files and click on "Start the Search."

The search should be completed in about an hour or more depending on the system's memory and available cores.

8. The output folder will contain the 10 result files from each search (../HEK\_ suppdata/SearchEngineResults/..).

Manda et al.

5 of 24

Current Protocols

| atabase               |                   |                     |             |                           |                 |        |     |
|-----------------------|-------------------|---------------------|-------------|---------------------------|-----------------|--------|-----|
| Database (FASTA)      | W:\HEK_suppdata\F | \STA_database\20180 | 608_IS_SWIS | S_canon_human_with_BUGS_c | oncat.fasta     | E      | sit |
| odifications          |                   |                     |             |                           |                 |        |     |
| Fixed Modifications ( | 0                 |                     |             | Most Used I               | lodifications   |        | • 0 |
| Name                  |                   | Mass                | <<          | Name                      |                 | Mass   |     |
| Carbamidom            | ethylation of C   | 57.02               |             | Acetulation of K          |                 | 42.01  |     |
|                       |                   |                     | >>          | Phosphorylation of S      |                 | 79.97  | 5   |
|                       |                   |                     |             | Phosphorylation of T      |                 | 79.97  | _   |
|                       |                   |                     |             | Phosphorylation of Y      |                 | 79.97  | - 1 |
|                       |                   |                     |             | Pyrolidone from E         |                 | -18.01 |     |
| L                     |                   |                     |             | Pyrolidone from Q         |                 | -17.03 |     |
| Variable Modification | s (4)             |                     |             | Pyrolidone from carbam    | idomethylated ( | -17.03 |     |
|                       |                   |                     |             | TMT 10-plex of K          |                 | 229.16 |     |
| Name                  |                   | Mass                |             | TMT 10-plex of peptide I  | V-term          | 229.16 |     |
| Acetylation of        | protein N-term    | 42.01               |             | TMT 6-plex of K           |                 | 229.16 |     |
| Deamidation           | ofN               | 0.98                | >>          | TMT 6-plex of peptide N   | -term           | 229.16 |     |
| Deamidation           | ofQ               | 0.98                |             | iTRAQ 4-plex of K         |                 | 144.10 |     |
| Oxidation of I        | A                 | 15.99               |             | iTRAQ 4-plex of Y         |                 | 144.10 |     |
|                       |                   |                     |             | iTRAQ 4-plex of peptide   | N-term          | 144.10 |     |
| rotease & Fragmenta   | tion              |                     |             |                           |                 |        |     |
| Digestion             | E                 | nzyme               | •           | Precursor m/z Tolerance   | 50.0            | ppm    | •   |
| Enzyme                | T                 | rypsin              | •           | Fragment m/z Tolerance    | 0.05            | Da     | •   |
| Specificity           | S                 | pecific             | •           | Precursor Charge          | 2               | - 5    |     |
| Max Missed Cleavage   | es                | 2                   |             | Isotopes                  | 0               | - 1    |     |
| Fragment Ion Types    | b                 | у у                 | •           |                           |                 |        |     |

**Figure 4** SearchGUI and PeptideShaker "Spectrum Matching" module to provide a search database and search parameters including peptide modifications and fragmentation settings.

Mascot outputs a dat format, X!Tandem outputs XML, Comet outputs pepXML, and MSGF+ outputs mzIdentML (mzid). Three search engines yield 30 output files.

BASIC PROTOCOL 2

# MERGING RESULTS FROM MULTIPLE SEARCH ENGINES

Here, we describe the merging of results from different searches into a single *mzid* file. This can be achieved by using PeptideShaker software (Vaudel et al., 2015). PeptideShaker reanalyzes the results and converts scores of different search engines to posterior error probability values. These values are used to combine different libraries internally. It also handles the FDR at various levels of interest using the target-decoy approach. In the current approach, we combine the results from a different set of three search engines, namely X!Tandem, Mascot, and MSGF+, after applying 1% FDR at peptide-spectrum match (PSM), peptide and protein levels for the final results. Although the tool is available both for the GUI and command-line interface (CLI), we describe only GUI here. Procedures for CLI can be found in the Alternate Protocol.

## **Necessary Resources**

## Hardware

A computer with Windows 10 or later or Ubuntu, preferably a workstation A minimum of 16 GB RAM

Manda et al.

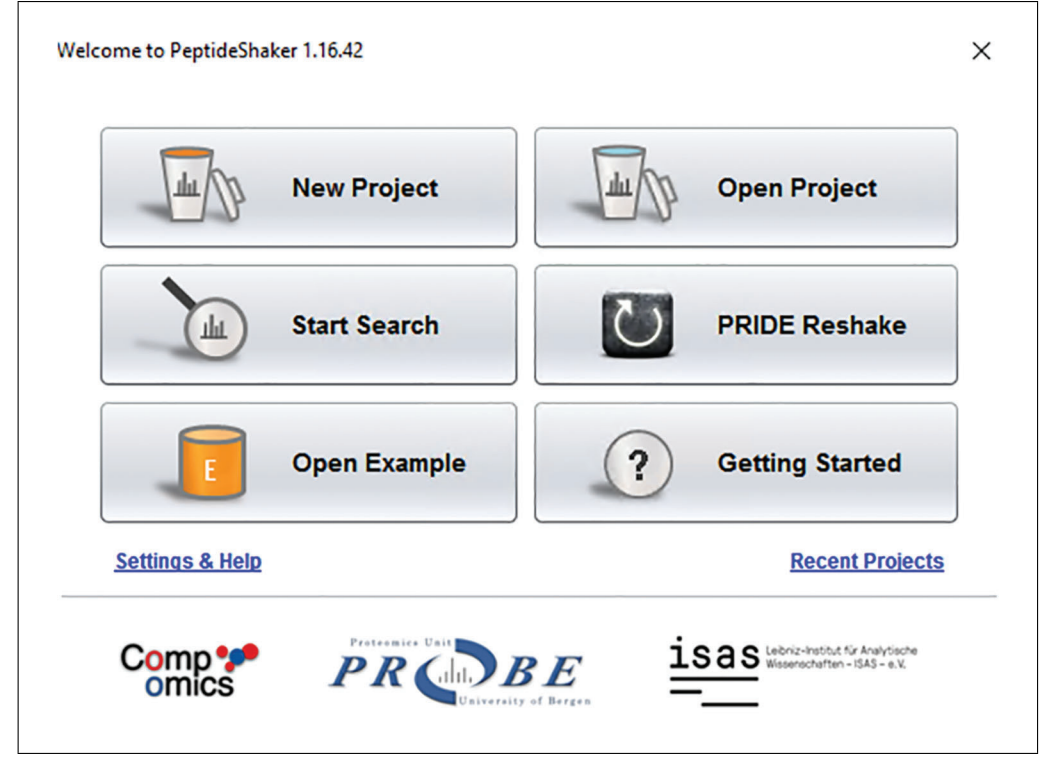

**Figure 5** PeptideShaker main interface to start a new project, open a saved project or run an example project.

Software

PeptideShaker (download the latest version from the link provided in Internet Resources)

Input files

MGF files and location Search results and location Parameter file (*par*) Concatenated database (FASTA format)

- 1. Double click the PeptideShaker.jar file to start the GUI. Select "New Project" in the main interface of the PeptideShaker (Fig. 5).
- 2. Fill the required fields in the "PeptideShaker–New Project" module of the software (Fig. 6).
- 3. Specify a project name in the line marked "Project Reference" (Fig. 6).
- 4. Specify a sample name in the line marked "Sample Name" (Fig. 6).
- 5. Under the "Input Files" box, browse and locate the folder with the identification files (.../HEK\_suppdata/SearchEngineResults/..) (Fig. 6) in the space line marked "Identification File(s)." These are the search result files from the different search engines. In this case, we have 30 result files from three search engines.

The folder contains results from each of the search engines. This step uses three search results, i.e., Mascot, X!Tandem, and MSGF+. Users are encouraged to try different combinations of search engines to observe differences in identifications.

Manda et al.

| roject Details          |                                                         |              |
|-------------------------|---------------------------------------------------------|--------------|
| Project Reference*      | Three Search Engine Project                             |              |
| Sample Name*            | HEK Samples                                             | Replicate* 0 |
| put Files               |                                                         |              |
| Identification File(s)* | 30 file(s) selected                                     | Browse Clear |
| Spectrum File(s)*       | 10 file(s) selected                                     | Browse Clear |
| Database File*          | 20180608_Uniprot_Canonical_RT_concat_target_decoy.fasta | Browse Clear |
| roject Settings         |                                                         |              |
| Identification          | 3_search_engines_50ppm_2020fasta                        | Add Edit     |
| Project                 | Default                                                 | Edit         |
| Processing              | 48 cores                                                | Edit         |
|                         |                                                         |              |

Figure 6 PeptideShaker "New Project" module to provide project details, input files, and search parameters.

- 6. Browse and locate the folder with the 10 spectrum files (.../HEK\_suppdata/RAW\_files/) (Fig. 6). In the line marked "Spectrum Files(s)." These are the 10 MGF files from (Basic Protocol 1, step 2).
- 7. Click on Browse in the line marked "Database File" to set the identification parameters used during the searching/identification (Basic Protocol 1, step 6). This will lead to another module, "Identification Settings." The parameters can be saved as *par* format for future use.
- 8. Under the "Project Settings" box, click on "Add" to specify the "Identification" parameters. The parameter file (../HEK\_suppdata/PeptideShaker Results/threesearchengine\_50ppm.par) can be imported by clicking the "Import from File" in "Identification Settings" module (Fig. 7).

To change or set any of the individual parameters, follow the points 9-13. The settings are the same as described earlier in Basic Protocol 1 for SearchGUI (Fig. 4).

- 9. In "Identification Settings," name the settings, e.g., "Three Search Engine."
- 10. Click on "Spectrum Matching" to set up the settings (Fig. 7).

Database: Select the same FASTA database as in Basic Protocol 1. Modifications: Select the same "Fixed Modifications" and "Variable Modifications" as in Basic Protocol 1, step 6. Protease & Fragmentation: Select the same as in Basic Protocol 1, step 6.

- 11. In addition to the "Spectrum Matching" settings, click "Show Advanced Settings" to further specify spectrum and precursor/fragment settings (Fig. 7).
- 12. In "Import Filter" settings, set "Peptide Length" to a minimum of 7 amino acids (AA) and maximum 30 AA peptide length (Fig. 8A).
- 13. In "Validation Levels," set the FDR to 1% at PSM, peptide, and protein levels (Fig. 8B).

Manda et al.

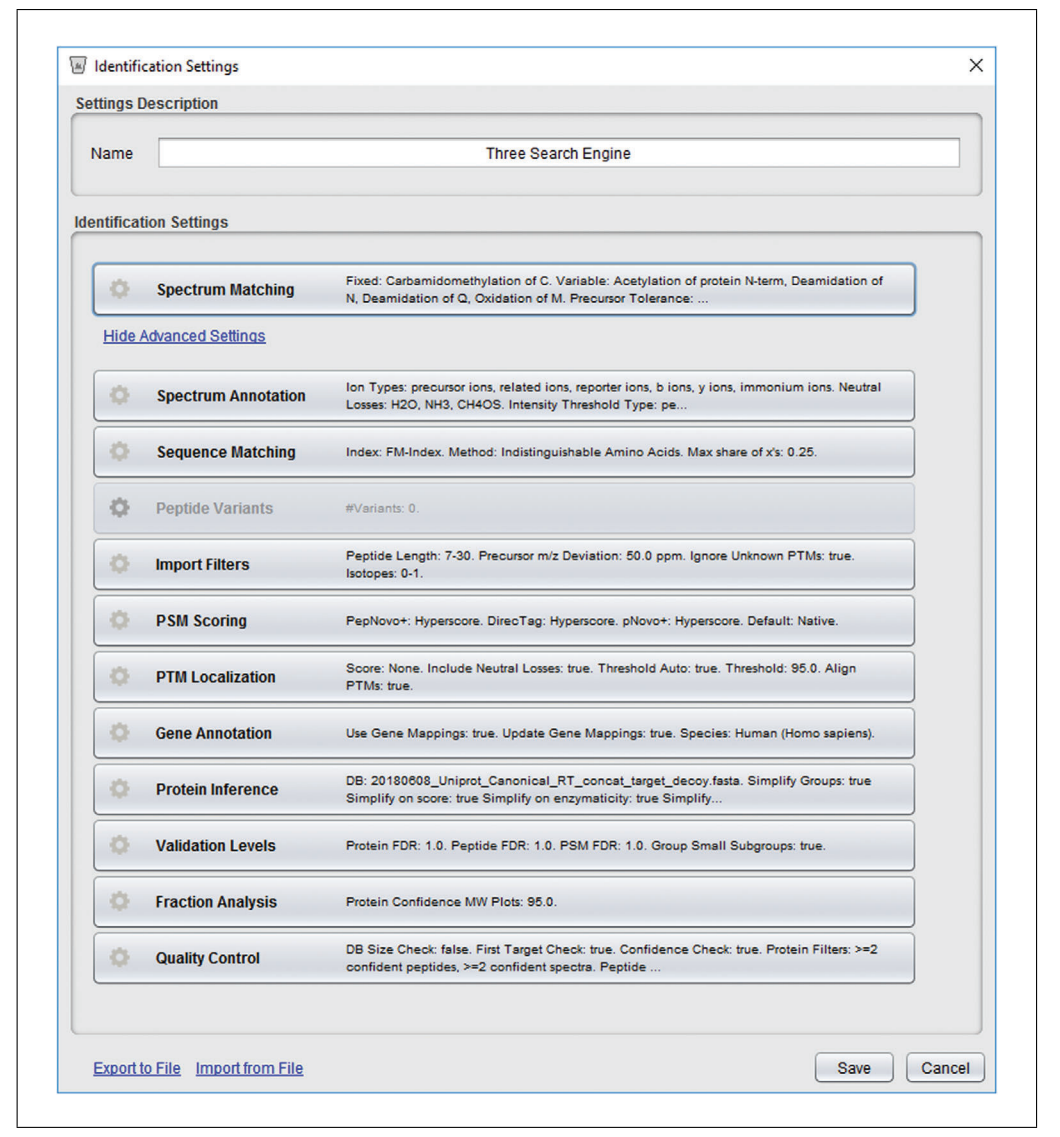

**Figure 7** PeptideShaker "Identification Settings" module to provide "Spectrum Matching" parameters and "Advanced Settings." The parameter file can be imported by "Import from File."

14. Go back to "PeptideShaker–New Project" module and click "Load Data!". This will load the input files, start the data processing, and perform the merging and filtering of the data.

## Output

- 15. Once completed, PeptideShaker will show the list of identified proteins and peptides, their precursor and fragment level spectra, and other spectral information in different tabs in the GUI (Fig. 9).
- 16. Save the PeptideShaker project in Compomics Peptide Shaker Format (*cpsx*). The already saved results can be found at (../HEK\_suppdata/ PeptideShakerResults/). These files can be reloaded in the PeptideShaker to visualize the results anytime later (Fig. 10).
- 17. In the PeptideShaker, click "Export Project" to export the results in *mzid* format (../HEK\_suppdata/PeptideShakerResults/..) (Fig. 10). This file will be used as an input in Basic Protocol 3 to generate the final spectral library.

| Peptide Length       7       -       30         Precursor m/z Deviation       50.0       ppm       v         Missed Cleavages       -       -       1         Isotopes       0       -       1       1         Exclude Unknown PTMs       ✓       ✓       OK       Cancel         ✓       Validation Levels       ✓       ✓       ✓         Default FDR Levels       ✓       1.0       Peptide FDR (%)       1.0         PSM FDR (%)       1.0        1.0          Groups       Merge Small Subgroups       Yes       ✓                                                                                                    | Filters                                                                                 |                                             |
|----------------------------------------------------------------------------------------------------|-----------------------------------------------------------------------------------------|---------------------------------------------|
| Exclude Unknown PTMs  OK Cancel  Validation Levels  Default FDR Levels  Protein FDR (%)  1.0  Peptide FDR (%)  1.0  Groups  Merge Small Subgroups Yes Yes Y                                                                                                    | Peptide Length<br>Precursor m/z Deviation<br>Missed Cleavages<br>Isotopes               | 7     -     30       50.0     ppm v       - |
| OK Cancel      Validation Levels      Default FDR Levels      Protein FDR (%)      Peptide FDR (%)      PSM FDR (%)      T.0      Groups      Merge Small Subgroups      Yes      Yes | Exclude Unknown PTMs                                                                    | V                                           |
| Validation Levels                                                                                                    | 1                                                                                       | OK Cancel                                   |
| Protein FDR (%)         1.0           Peptide FDR (%)         1.0           PSM FDR (%)         1.0           Groups                                                                                                    |                                                                                         |                                             |
| Peptide FDR (%) 1.0<br>PSM FDR (%) 1.0<br>Groups<br>Merge Small Subgroups Yes V                                                                                                    | Validation Levels                                                                       |                                             |
| PSM FDR (%) 1.0<br>Groups<br>Merge Small Subgroups Yes                                                                                                    | Validation Levels Default FDR Levels Protein FDR (%)                                    | 1.0                                         |
| oups<br>Merge Small Subgroups Yes                                                                                                    | Validation Levels<br>efault FDR Levels<br>Protein FDR (%)<br>Peptide FDR (%)            | 1.0                                         |
| Merge Small Subgroups Yes 🔻                                                                                                    | Validation Levels Default FDR Levels Protein FDR (%) Peptide FDR (%) PSM FDR (%)        | 1.0<br>1.0<br>1.0                           |
|                                                                                                    | Validation Levels Default FDR Levels Protein FDR (%) Peptide FDR (%) PSM FDR (%) Groups | 1.0<br>1.0<br>1.0                           |

**Figure 8** PeptideShaker "Advanced Settings" in "Identification Settings" to set (**A**) "Import Filters," which allow setting the minimum and maximum peptide length, missed cleavages, and isotopes of the peptide to include in the library, and (**B**) "Validation Levels," which allow setting the False Discovery Rate (FDR) at all protein, peptide, and PSM levels.

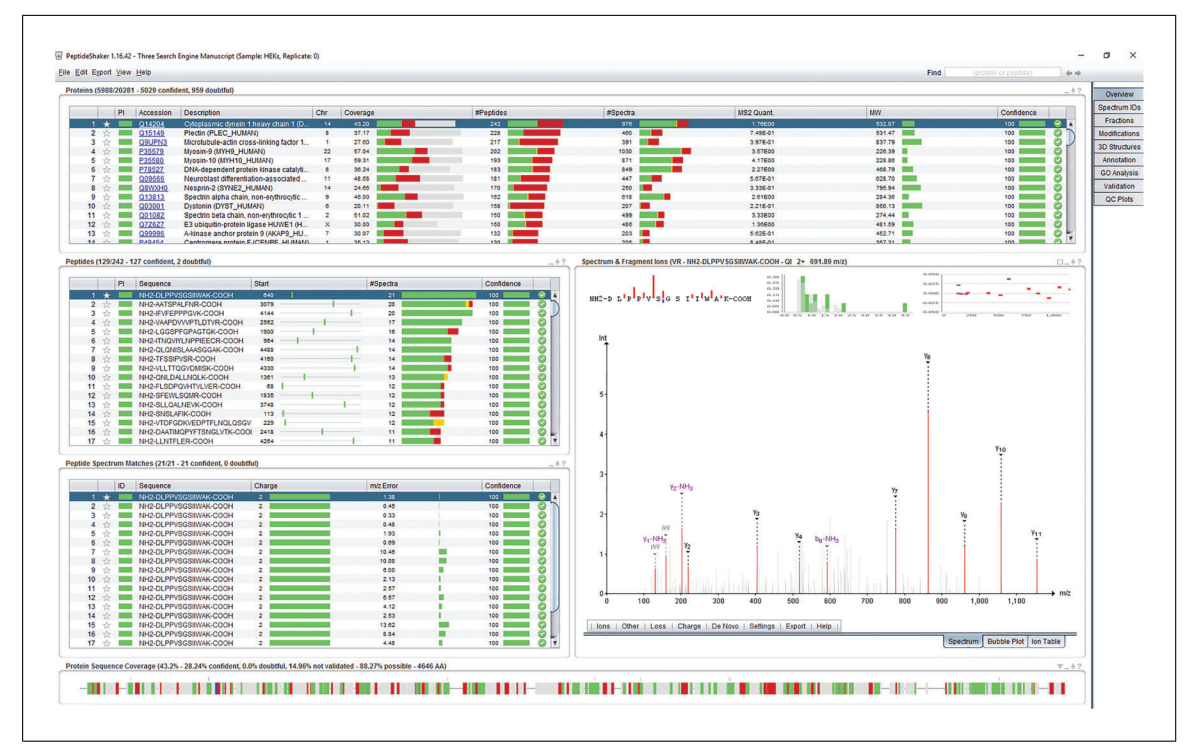

**Figure 9** PeptideShaker results interface showing detailed results at protein, peptide, and PSM level. Protein coverage, peptide confidence, and fragment level spectra can be visualized in the main interface.

Manda et al.

| Save & Export |                 | ×                                 |
|---------------|-----------------|-----------------------------------|
|               | Save Project    | Save the project locally          |
|               | Save Project As | Save the project under a new name |
|               | Export Project  | Export the project as a zip file  |
| PRIDE         | Export to PRIDE | Export the project as mzidentML   |
|               |                 | -                                 |

**Figure 10** PeptideShaker interface to save and export the results. This module allows saving the project in *cpsx* and zipped format. The merged results can be exported in *mzid* format, which is compatible with the PRIDE repository.

## CREATING SPECTRAL LIBRARIES FROM MERGED RESULTS

The final step of the procedure consists of generating the spectral library from the merged *mzid* file from Basic Protocol 2. Here, we use the Skyline (MacLean et al., 2010) interface to generate the library from the output of PeptideShaker. Skyline provides a detailed set of parameters for precursor and fragment ions, along with their charges and modifications being included in the library. Moreover, it has a module to calibrate the retention time using standard RT peptides, either pre-defined or set by the user. The final spectral library with the calibrated retention time can be exported from Skyline to different formats, and can be directly incorporated into a range of DIA-MS data analysis tools.

## Necessary Resources

# Hardware

A computer with Windows 10 or later, preferably a workstation A minimum of 16 GB RAM

## Software

Skyline (download the latest version from the link provided in Internet Resources)

# Input files

MGF files and location Merged result file from PeptideShaker (Basic Protocol 2)

- 1. Open Skyline and create a new document from the "File" menu.
- 2. Before importing and building the library from the *mzid* file from Basic Protocol 2, "Peptide" and "Transition" settings need to be set using the "Settings" menu, which defines what precursor and fragment ions should be included in the library.

The peptide settings specified below are specific to the example provided in this study. Based on these settings, researchers are advised to adjust the settings for their projects accordingly.

- 3. To enter parameters for peptides and precursors (Table 1), select "Settings" > "Peptide Settings."
- 4. To enter parameters for fragment ions, select "Settings" > "Transition Settings" (see Table 2).

The transition settings specified below are specific to acquisition settings for the SCIEX instrument in this study. Researchers are advised to adjust the settings according to the acquisition method in their experiment.

BASIC PROTOCOL 3

| Peptide settings |                                   |                                    |
|------------------|-----------------------------------|------------------------------------|
| Digestion        | Enzyme                            | Trypsin [KR   P]                   |
|                  | Max missed cleavages              | 2                                  |
|                  | Background proteome               | Same as Basic Protocol 1           |
| Filter           | Min length                        | 7                                  |
|                  | Max length                        | 40                                 |
|                  | Exclude N terminal AAs            | 0                                  |
|                  | Exclude potential ragged ends     | Unchecked                          |
|                  | Exclude peptides containing       | (Blank)                            |
|                  | Auto-select all matching peptides | Checked                            |
| Modifications    | Structural modifications          | Carbamidomethyl (C), Oxidation (M) |
|                  | Max variable mods                 | 3                                  |
|                  | Max neutral losses                | 1                                  |
|                  | Isotope label type                | Light                              |
|                  | Isotope modifications             | (Blank)                            |
|                  | Internal standard type            | None                               |

Table 1 List of Peptide Settings in Skyline

| Name:                        |                              |
|------------------------------|------------------------------|
| HEN                          |                              |
| Output Path:                 |                              |
| \searchresults\Skyline       | e\HEK.blib Browse            |
| Data source                  |                              |
| Files                        |                              |
| O Prosit                     | Info/Settings                |
| Action:<br>Create            | ✓ Keep redundant library     |
| Cut-off score:               | Filter for document peptides |
| 0.99                         | Include ambiguous matches    |
| iRT standard peptide<br>None | s:<br>~                      |
|                              |                              |
|                              | < Previous Next > Cancel     |
|                              |                              |

**Figure 11** Skyline module for building the library from PeptideShaker results. The confidencescore cut-off and standard RT peptides can be selected in this module.

- 5. The next step is to build the library. For this, go to the "Settings" > "Peptide Settings" > "Build Library" module (Fig. 11) and fill it as follows:
  - "Name": Provide the name for the library.
  - "Output Path": Set the output path where the library files are saved.
  - "Data source": Set the data source as "Files."
  - "Cut-off score": Set the cut-off score as 0.99.

Uncheck "Keep redundant library."

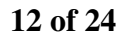

| Transition settings |                                                                 |                 |
|---------------------|-----------------------------------------------------------------|-----------------|
| Filter              | Precursor charges                                               | 2, 3, 4, 5      |
|                     | Ion charges                                                     | 1, 2            |
|                     | Ion types                                                       | y, b            |
|                     | Product ions from                                               | m/z > precursor |
|                     | Product ions to                                                 | Last ion -1     |
|                     | Product ions-Special ions                                       | (Blank)         |
|                     | Use DIA precursor window for exclusion                          | (Blank)         |
|                     | Auto select all matching transitions                            | Checked         |
| Library             | Ion match tolerance                                             | 0.05            |
|                     | If a library spectrum is available, pick its most intense ions  | Checked         |
|                     | Pick XX product ions                                            | 12              |
|                     | Pick XX minimum product ions                                    | (Blank)         |
|                     | From filtered ions charges and types                            | Checked         |
|                     | From filtered ions charges and types plus filtered product ions | Unchecked       |
|                     | From filtered product ions                                      | Unchecked       |
| Instrument          | $\operatorname{Min} m/z$                                        | 200             |
|                     | Max <i>m/z</i>                                                  | 2000            |
|                     | Dynamic min product $m/z$                                       | Unchecked       |
|                     | Method match tolerance $m/z$                                    | 0.055           |
|                     | Firmware                                                        | (Blank)         |
|                     | Firmware                                                        | (Blank)         |
|                     | Min time                                                        | (Blank)         |
|                     | Max time                                                        | (Blank)         |

Table 2 List of Transition Settings in Skyline

- 6. After filling these settings, press "Next." In the "Build Library" module, click "Add Files" and import the *mzid* file from the PeptideShaker output files (.../HEK\_suppdata/PeptideShakerResults/...). Then, click "Finish."
- 7. Skyline will start reading and importing the *mzid* file, and the status can be seen at the bottom left of the Skyline interface.
- 8. After it finishes reading the file, the "Spectral Library Explorer" module will appear. This module can also be accessed from "View" > "Spectral Libraries." "Spectral Library Explorer" also shows the list of those modifications that are found in the peptides in addition to those already defined in Table 1 using a separate module called "Add Modifications." In "Spectral Library Explorer," each peptide and its corresponding spectrum can be visualized (Fig. 12). It will generate the spectral library in *blib* format (.../HEK suppdata/Skyline/...).

For simplicity, we have selected unmodified peptides only [excluding Carbamidomethylation (C)]. Researchers can select the modifications of their interest based on the experimental design and biological question of interest.

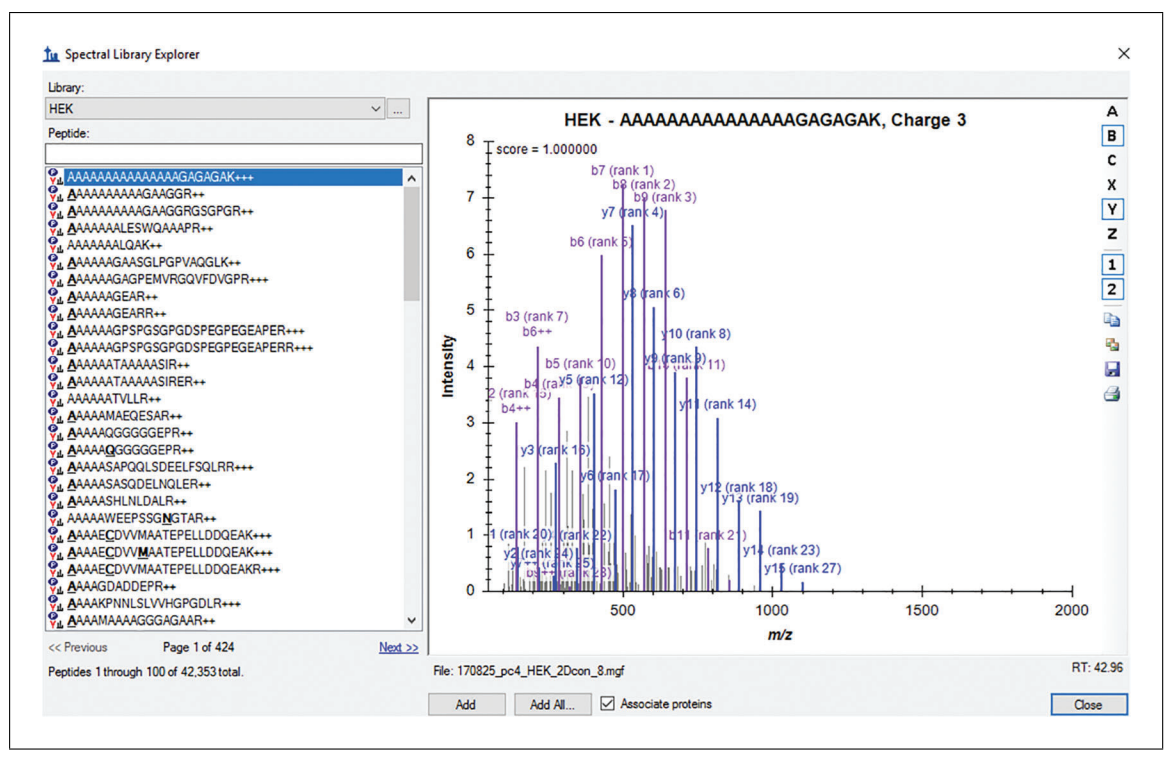

**Figure 12** Skyline module for spectral library explorer. Using this explorer, fragment spectra for each peptide in each library can be visualized.

- 9. To export this library from Skyline, these peptides would need to be added to the target list in Skyline. To add the peptides to the target list, click "Associate Proteins" and "Add All" in "Spectral Library Explorer" module. During the process of adding peptides to the target list, Skyline will notify if any peptides belong to more than one protein. Click "Do not Add" and click "OK" to add all the unique peptides and associated proteins in the target list. The number of proteins, peptides, precursors, and transitions can be visualized at the bottom right of the Skyline interface (Fig. 13).
- 10. To perform the retention time calibration and generate indexed retention time (iRT) peptides, go to the "Settings" > "Peptide Settings" > "Prediction" tab. In the "Retention Time Predictor" module, click on the small calculator symbol and click "Add" to add a new calculator to predict the retention time of the peptides (Fig. 14A). In the "Edit iRT Calculator" module, fill as follows:

Name: Provide the name for the calculator.

iRT database: Provide the path where the iRT database with predicted retention time values is saved.

iRT standards: Either select from the given set of standard peptides or click on "Add" to add the list of your standard peptides.

Other iRT values: Add all the library peptides in the calculator to retrieve their iRTs (indexed retention times) by clicking "Add" and "Add Spectral Library."

After adding all the peptides, a dialog box will appear. It shows that the peptides have been added successfully along with the regression model. A plot of actual and predicted retention times can be visualized by clicking "Success" in this dialog box. Click "Ok" to finish creating the calculator. The resulted calculator in *irtdb* format will also be saved in the same folder (../HEK\_suppdata/Skyline/..).

Manda et al.

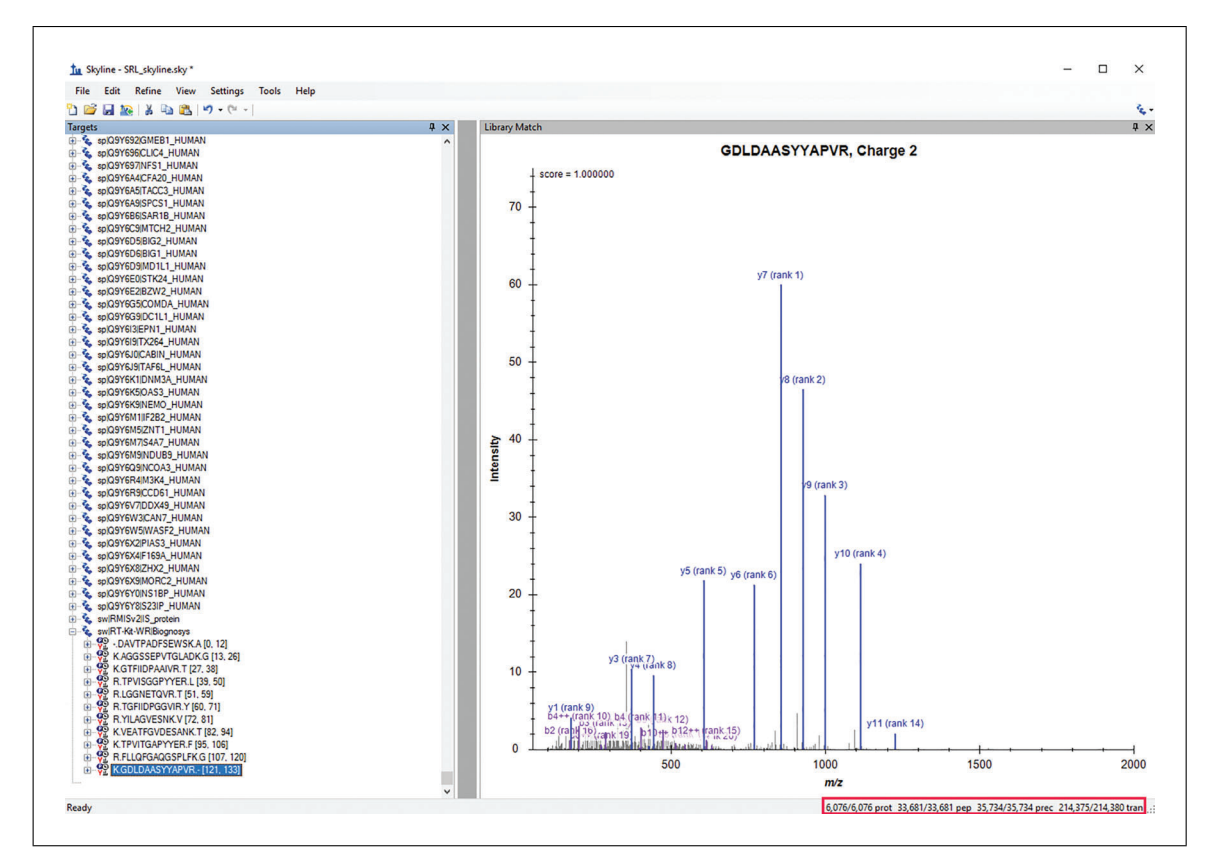

**Figure 13** Skyline module for the target list. Proteins, peptides, and transitions added from the library can be visualized here along with the spectra.

11. To retrieve these iRTs, the last step is to add a predictor. For this, go to "Settings" > "Peptide Settings" > "Prediction" tab. In "Retention Time Predictor" module (Fig. 14B), click on the drop-down menu and click "Add" and fill as follows:

Name: Provide the name for the predictor. Calculator: Select the calculator created in the previous step.

## Output

- 12. To export the library from Skyline, go to "File" > "Export" > "Report." Skyline has many report templates, which can be modified and downloaded, e.g., the Spectronaut version can be downloaded from https://biognosys.com/ media.ashx/spectronautlibrary.skyr. Here, we have used the OpenSWATH template (OpenSWATH.skyr) downloaded from http://openswath.org/en/latest/ docs/skyline.html (../HEK\_supp/Skyline/..) (Fig. 15).
- 13. This library can now be used with OpenSWATH or converted and used in any DDA-MS library-based DIA-MS data analysis software, including but not limited to PeakView, Spectronaut, Skyline, and DIA-NN (Demichev et al., 2020).

# USING COMMAND-LINE INTERFACE (CLI) FOR AUTOMATING TASKS

Users can perform all of the steps in Basic Protocols 1 and 2 using the CLI of MSConvert, SearchGUI, and PeptideShaker, which requires some basic knowledge of shell scripting. This protocol is recommended when researchers have a large number of DDA-MS raw files and aim to automate the process of library generation. Once all the parameters and settings are optimized by the users, they can be used in the CLI. ALTERNATE PROTOCOL

Manda et al.

| Name<br>RT-C | ::<br>cal-HEK<br>atabase:          | Car          | K<br>ncel |   |                                  |           |
|--------------|------------------------------------|--------------|-----------|---|----------------------------------|-----------|
| jse          | archresults\Skyline\RT-Cal-HEK.irt | db           |           |   |                                  |           |
| 0            | pen Create                         |              |           |   |                                  |           |
|              |                                    |              |           | в | te Edit Retention Time Predictor |           |
| iRT st       | tandards:                          | None         | ~         |   |                                  |           |
|              | Target                             | iRT Value    | ^         |   | Name:                            | OK        |
| •            | LGGNETQVR                          | 0.00         |           |   | HEK                              | Cance     |
|              | AGGSSEPVTGLADK                     | 7.25         |           |   | Auto-calculate regression        | Contex    |
|              | VEATFGVDESANK                      | 14.17        |           |   | Slope: Intercept:                |           |
|              | ATDAESEVASLNR                      | 17.52        |           |   |                                  |           |
|              | GDQLFTATEGR                        | 19.84        |           |   |                                  |           |
|              | ATDAEAEVASLNR                      | 20.83        |           |   | Time window:                     |           |
|              | YILAGVESNK                         | 21.00        | ~         |   | 10.0000 min                      |           |
| 30 S         | itandard peptides (24 required)    | Pagel        | hesto     |   | Colordator                       |           |
| Othe         | er iRT values:                     | se Standards | brate     |   |                                  | Calculate |
|              | Target                             | iRT Value    | ^         |   | WHO APPLER V                     | Corcorate |
| •            | VYVGNLGNNGNK                       | 7.67         | _         |   |                                  |           |
|              | SEHPGLSIGDTAK                      | 8.06         |           |   |                                  |           |
|              | ADGYVLEGK                          | 8.06         |           |   |                                  |           |
|              | SSQSSSQQFSGIGR                     | 8.23         |           |   |                                  |           |
|              | AVLIAGQPGTGK                       | 10.71        |           |   |                                  |           |
|              | VLTVINQTQK                         | 12.55        |           |   |                                  |           |
|              | ACTOLICAL CALLED                   | 0.40         | ~         |   |                                  |           |

**Figure 14** Skyline module to create the (**A**) retention time calculator, which provides both the already defined sets of standard iRT peptides and the option to set the user-defined peptides to use in the calculator, and (**B**) retention time predictor based on a retention time calculator.

### Necessary Resources

Hardware

Same as in Basic Protocols 1 and 2

Software (Converting)

MSConvert Access to CLI on Windows

Software (Searching)

SearchGUI Java version 8 or higher Spectrum files (MGF format) Parameter file (*par*) Access to CLI on Windows or Linux

Software (Merging and Export)

Peptideshaker Java version 8 or higher MGF files and location Search results and location Parameter file (*par*) Concatenated database (FASTA format)

Manda et al.

| - | ProteinName     | Pentide Sequence | Modified Sequence | Retention TimeCalc | PrecursorMz | PrecursorCharge | Product Mz  | ProductCharge | Libr |
|---|-----------------|------------------|-------------------|--------------------|-------------|-----------------|-------------|---------------|------|
| - | solA0A096LP01I  | DGSASEVPSEL      | DGSASEVPSEL       | 13.15              | 563.275962  | 3               | 1042.55275  | 1             | 3.96 |
|   | spIA0A096LP01I  | DGSASEVPSEL      | DGSASEVPSEL       | 13.15              | 563.275962  | 3               | 945.499986  | 1             | 1.25 |
|   | spIA0A096LP01I  | DGSASEVPSEL      | DGSASEVPSEL       | 13.15              | 563.275962  | 3               | 729.425364  | 1             | 0.54 |
|   | spIA0A096LP01   | DGSASEVPSEL      | DGSASEVPSEL       | 13.15              | 563.275962  | 3               | 616.3413    | 1             | 1.65 |
|   | sp[A0A096LP01]  | DGSASEVPSEL      | DGSASEVPSEL       | 13.15              | 563.275962  | 3               | 265.158274  | 2             | 0.86 |
|   | spIA0A096LP01I  | DGSASEVPSEL      | DGSASEVPSEL       | 13.15              | 563.275962  | 3               | 173.055683  | 1             | 0.42 |
|   | spIA0A0B4J2F0I  | MQLVQESEEK       | MQLVQESEEK        | 7.49               | 610.795003  | 2               | 961.483667  | 1             | 2.06 |
|   | spIA0A0B4J2F0[  | MQLVQESEEK       | MQLVQESEEK        | 7.49               | 610.795003  | 2               | 848.399603  | 1             | 0.3  |
|   | splA0A0B4J2F0I  | MQLVQESEEK       | MQLVQESEEK        | 7.49               | 610.795003  | 2               | 749.331189  | 1             | 0.56 |
|   | spIA0A0B4J2F0I  | MQLVQESEEK       | MQLVQESEEK        | 7.49               | 610.795003  | 2               | 621.272612  | 1             | 0.5  |
|   | splA0A0B4J2F0[  | MQLVQESEEK       | MQLVQESEEK        | 7.49               | 610.795003  | 2               | 492.230018  | 1             | 0.7  |
|   | splA0A0B4J2F0[  | MQLVQESEEK       | MQLVQESEEK        | 7.49               | 610.795003  | 2               | 260.106338  | 1             | 0.8  |
|   | spIA0AVF1IIFT56 | GGEGALQVLPP      | GGEGALQVLPP       | 92.01              | 1015.567671 | 2               | 1545.899905 | 1             | 2.1  |
|   | spIA0AVF1/IFT56 | GGEGALQVLPP      | GGEGALQVLPP       | 92.01              | 1015.567671 | 2               | 1417.841327 | 1             | 3.2  |
|   | spIA0AVF1IIFT56 | GGEGALQVLPP      | GGEGALQVLPP       | 92.01              | 1015.567671 | 2               | 1318.772913 | 1             | 6.6  |
|   | spIA0AVF1/IFT56 | GGEGALQVLPP      | GGEGALQVLPP       | 92.01              | 1015.567671 | 2               | 1205.688849 | 1             | 19.  |
|   | spIA0AVF1/IFT56 | GGEGALQVLPP      | GGEGALQVLPP       | 92.01              | 1015.567671 | 2               | 1108.636085 | 1             | 2.7  |
|   | spIA0AVF1/IFT56 | GGEGALQVLPP      | GGEGALQVLPP       | 92.01              | 1015.567671 | 2               | 684.403901  | 1             | 3.0  |
|   | spIA0AVT1 UBA6  | NLPIMSTASVEI     | NLPIMSTASVEI      | 92.19              | 1048.022437 | 2               | 1657.773778 | 1             | 0.7  |
|   | spIA0AVT1 UBA6  | NLPIMSTASVEI     | NLPIMSTASVEI      | 92.19              | 1048.022437 | 2               | 1526.733293 | 1             | 0.7  |
|   | spIA0AVT1 UBA6  | NLPIMSTASVEI     | NLPIMSTASVEI      | 92.19              | 1048.022437 | 2               | 1267.616472 | 1             | 0.8  |
|   | spIA0AVT1 UBA6  | NLPIMSTASVEI     | NLPIMSTASVEI      | 92.19              | 1048.022437 | 2               | 1081.51603  | 1             | 0.7  |
|   | spIA0AVT1 UBA6  | NLPIMSTASVEI     | NLPIMSTASVEI      | 92.19              | 1048.022437 | 2               | 609.335487  | 1             | 1.00 |
|   | spIA0AVT1 UBA6  | NLPIMSTASVEI     | NLPIMSTASVEI      | 92.19              | 1048.022437 | 2               | 934.458941  | 2             | 0.7  |

**Figure 15** Preview of the columns to be included in the library file while exporting from Skyline using the "Export Report" module of the software.

Access to CLI on Windows or Linux PeptideShaker project file (cpsx)

## Converting raw files to MGF format

 On a Windows machine, open "Windows" > "Command Prompt" and navigate to the folder containing the installation of MSConvert, usually at C:\Program Files (x86)\ProteoWizard 3.0.18351 64-bit\ on a 64-bit machine.

```
$ cd C: \Program Files (x86)\ProteoWizard 3.0.18351
64-bit\
```

- 2. Run the following command in the folder (on a Windows machine), assuming the *wiff* files are in the location HEK\_suppdata/RAW\_files/ and the desired output folder is HEK\_suppdata/RAW\_files/.
  - \$ msconvert.exe HEK\_suppdata/RAW\_files/170825\_pc4\_ HEK\_2Dcon\_10.wiff --mgf --mz64 -z -e .mgf -o /home/files/ --filter "peakPicking true 1-" --filter= "titleMaker <RunId>.<ScanNumber>.<ScanNumber>. <ChargeState> File:<SourcePath>, NativeID:<Id>" --filter="chargeStatePredictor maxMultipleCharge=5 minMultipleCharge=2 singleChargeFractionTIC=0.9"

The above command can only be executed in Windows, as it requires proprietary format conversion. The vendor dll files can only be accessible on a Windows machine. The above command will generate a MGF file with the same name as the wiff file in the desired location. This process can be executed for all the files in the folder using a simple loop.

Manda et al.

| tabaco llota                                             | le                                                                                                    |
|----------------------------------------------------------|----------------------------------------------------------------------------------------------------|
| tubuse betu                                              | 19                                                                                                    |
| File                                                     | 180608_Uniprot_Canonical_RT_concat_target_decoy.fasta Browse Decoy Advanced                                                                                                    |
| Name                                                     | 20180608_Uniprot_Canonical_RT_concat_target_decoy                                                                                                    |
| Species                                                  | Homo sapiens (20349, >99.9%), Unknown (2, <0.1%)                                                                                                    |
| Type(s)                                                  | UniProtKB                                                                                                    |
| /ersion                                                  | 9.11.2020                                                                                                    |
| Decoy Tag                                                | REVERSED                                                                                                    |
| Size                                                     | 40702 sequences (20351 target)                                                                                                    |
| Nodified                                                 | Mon Nov 09 16:32:19 AEDT 2020                                                                                                    |
|                                                          |                                                                                                    |
| eview                                                    |                                                                                                    |
| >sp Q9NSI<br>SV=1-REVI<br>YASSSPLL                       | 7_REVERSED RL3R1_HUMAN Relaxin-3 receptor 1 OS=Homo sapiens OX=9606 GN=RXFP3 PE=1<br>IRSED<br>DYRGGSYVVVGPPYYLLDPEAAAHPPAPAQLGQDEHEPKTTATFPRMSTISPSAIRWLLSKLAKRFERRVLCYLVPNLCS<br>VPFAYVQCLFYEQSFPVANFKILISWTTLAQNPLWCLFFSLVVITVSKTVKSLRRASAGTPRGGAVAAGGKTGAARRDAIFR<br>GLPLVFGLLVKQSHYLGLWFQRDRGLLKDPFRVLCLEEGMVKVTTSFIASPLSALAALAWIWVCLAKASFCCSDGLSRGC<br>RTRHSKLASAVSHYRTVSMATI FFVSAYMMMSTVMSVKCMAKGFPWKFDI ANFVAWFPI TI VF0FDTI AI NTVFI NISSK |
| NSHALCVS<br>VLLLYCLIII<br>CDGRGHO<br>RWGQMSH<br>LSFLEALK | MLYLVLLNGALGLACVVWYVVSILIRVRAETDASEAGGSGPPHGPPAGDPLELGLEWWLDPLQLSANGSTNAAELLDPV<br>)GGAAKNMTAITAADAMQM                                                                                                    |

**Figure 16** Preview of the concatenated target/decoy database used for performing searches, displaying the type and version of database and number of sequences stored in the database.

## Searching using SearchGUI

- 3. SearchGUI contains an built-in CLI called SearchCLI. To run SearchCLI, navigate to the folder containing the SearchGUI installation. The following commands assume that all converted MGF files are in the location HEK\_suppdata/RAW\_files/. The parameter file is the same as used in Basic Protocols 1 and 2.
  - \$ cd C: \Program Files (x86) \SearchGUI-3.3.20\
  - \$ java -cp SearchGUI-3.3.20.jar eu.isas.searchgui. cmd.SearchCLI -spectrum\_files HEK\_suppdata/RAW\_ files/ -output\_folder /home/files/ -id\_params HEK\_suppdata/threesearchengine\_50ppm.par -xtandem 1 -msgf 1 -comet 1 -output option 3

Run the command without any arguments to access additional parameters or to choose different search engines. These commands can be run on either a Windows or Linux installation of SearchGUI.

## Merging search results using PeptideShakerCLI

4. Assuming the MGF files are located in HEK\_suppdata/RAW\_files/ and search results from an earlier step are in HEK\_suppdata/PeptideShakerResults/, navigate to the folder containing the PeptideShaker installation and type the following:

Manda et al.

\$ java -cp PeptideShaker-X.Y.Z.jar eu.isas. peptideshaker.cmd.PeptideShakerCLI -experiment HEK -sample HEK\_samples -replicate 0 -identification\_ files HEK\_suppdata/PeptideShakerResults/ -spectrum\_ files HEK\_suppdata/RAW\_files/ -out HEK\_suppdata/ PeptideShakerResults/ ThreeSearchEnginePepShaker. cpsx -log HEK\_suppdata/srllog -db HEK\_suppdata/ FASTA\_database /20180608\_Uniprot\_Canonical\_RT\_ concat\_target\_decoy.Fasta -id\_params HEK\_suppdata/ threesearchengine\_50ppm.par

The -experiment, -sample, and -replicate are free text information, which can be added according to the user's experiment. -log <dest> is recommended, as it generates a log file of all commands executed and helps in debugging. This command generates a peptideshaker project file with a cpsx extension. This can be loaded into the GUI for any further analysis. These commands can be run on either a Windows or Linux installation of SearchGUI.

## Exporting as mzid

- 5. The *cpsx* project file can be used with peptideshakerMzidCLI to export the results as *mzid*, which will contain results from all the searches conducted. This file can be further used to create the final spectral library. Navigate to the folder with the peptideshaker installation and run the following command:
  - \$ java -cp PeptideShaker-X.Y.Z.jar eu.isas. peptideShaker.cmd.MzidCLI -in HEK\_suppdata/ PeptideShakerResults/ ThreeSearchEnginePepShaker. cpsx -output\_file HEK\_suppdata/PeptideShaker Results/ ThreeSearchEnginePepShaker.mzid -contact\_first\_name YourFirstName -contact\_last\_ name YourLastName -contact\_email yourname@ university.edu -contact\_address "Your address" -organization\_name OrganizationName -organization\_ email "yourname@university.edu" -organization\_address "Your Address"

This will generate a single mzid file from all the search results. Replace the personal details with ones pertaining to your experiment. The mzid file can then be used to follow Basic Protocol 3 as described earlier.

# CREATING CONCATENATED FASTA FILES

SearchGUI provides a quick way to create a concatenated target/decoy database using the GUI or command line using FastaCLI.

## Necessary Resources

## Hardware

Same as in Basic Protocols 1 and 2

Software (Converting)

SearchGUI Database (FASTA format)

1. To create a combined FASTA file using the GUI, open the SearchGUI "Spectrum Matching" settings as explained in Basic Protocol 1 (Fig. 4).

SUPPORT PROTOCOL

Manda et al.

19 of 24

Current Protocols

- 2. Click "Edit" on the "Database (FASTA)" and select the database file FASTA of interest. A prompt will appear The selected FASTA file does not seem to contain decoy sequences. Add decoys?. Click "Yes"
- Decoy will be appended and the information about database details such as "Name," "Species," "Type(s)," "Version" are displayed as shown in Figure 16. To create the combined FASTA in CLI, navigate to the SearchGUI installation folder and execute:
  - \$ java -cp SearchGUI-X.Y.Z.jar eu.isas.searchgui. cmd.FastaCLI -in NameofFastafile -decoy

The output will be a NameofFastafile\_concatenated\_target\_decoy. fasta. This can be further used for all the analysis in all Basic Protocols and Alternate Protocol.

## COMMENTARY

#### **Background Information**

DDA is a method where a fixed number of precursor ions are selected on the basis of abundance and analyzed by tandem MS, while DIA is an alternative approach that continuously acquires fragment-ion spectra in an unbiased fashion. SWATH-MS is a state-ofthe-art DIA method, which allows fast mass spectrometric conversion of small amounts of tissue into a single, permanent digital file representing the quantitative proteome of a biological sample (Guo et al., 2015; Ludwig et al., 2018). This technique, uses peptidecentric scoring for large-scale identification and quantification of peptides and proteins on the basis of robustness, quantitative characteristics, and a high degree of reproducibility (Gillet et al., 2012; Ludwig et al., 2018).

A variety of strategies have been developed to analyze the SWATH-MS data, which include both spectrum-centric and peptidecentric methods (Ting et al., 2015). The peptide-centric approach relies on a highquality spectral library. The spectral library contains the information on the m/z and LC retention times for all representative peptide features in the samples (Ludwig et al., 2018). The generation of these libraries usually requires acquisition of MS data in DDA mode under the same LC conditions as in DIA mode. The libraries are generated from pooled and fractionated samples or synthetic analogs of peptides of interest. A wide range of chromatographic chemistries are available for fractionation of pooled samples (Yeung et al., 2020). Spectral libraries can be sample-specific or generated using publicly available resources. The SWATHAtlas (http: *//www.swathatlas.org*) is a publicly available resource, which contains published spectral libraries on several species including human,

Manda et al.

*E. coli*, and yeast. Since the instrument and LC conditions differ, the ideal practice is to generate a sample-specific library (Ludwig et al., 2018). A drawback of the spectral library approach is that peptides can be only identified when they are present in the library. As alternatives, spectral library–free or spectrum-centric approaches have been developed, which can generate libraries from the DIA-MS data without the need for any sample-specific libraries (Demichev et al., 2020; Tiwary et al., 2019; Tsou et al., 2015; Yang et al., 2020).

A typical procedure of spectral library generation can be broadly classified into four main steps: (1) searching the raw spectra against a database of interest, (2) merging of results from different searches and statistical validation, (3) retrieving confidently identified spectra and creating a consensus library, and (4) further quality filtering on the library. For large-scale studies, libraries generated on different mass spectrometers under different LC conditions, and from different biological samples, tend to have differences in their retention times. Such libraries can be merged by iSwathX (Noor, Mohamedali, & Ranganathan, 2020), which creates a single unified library with the retention time alignment. Over the past years, several software tools have been developed for the generation of spectral libraries, such as SpectraST (Lam et al., 2007), X!Hunter (Craig, Cortens, Fenyo, & Beavis, 2006), Bibliospec (Frewen, Merrihew, Wu, Noble, & MacCoss, 2006), Pepitome (Dasari et al., 2012), and MSPepSearch (https: //chemdata.nist.gov/). These are mostly built for DDA-MS data analysis. Similar tools for DIA-MS were lacking before Schubert et al. (2015) provided detailed steps to generate spectral libraries using open-source tools

<sup>20</sup> of 24

| Problem                                                                                        | Possible cause                                                                                                    | Solutions                                                                                                    |
|------------------------------------------------------------------------------------------------|----------------------------------------------------------------------------------------------------|----------------------------------------------------------------------------------------------------|
| SearchGUI stops/crashes<br>while loading input files                                           | Hardware issues/low<br>computer RAM                                                                                                   | A minimum of 16 GB<br>RAM. Open "Edit"<br>>"Java Settings,"<br>increase the available<br>memory, and restart.                           |
| PeptideShaker stops/crashes while loading input files                                          |                                                                                                    |                                                                                                    |
| While importing<br>PeptideShaker results into the<br>Skyline, "No MGF file<br>available" error | Spectrum files in MGF format<br>and PeptideShaker combined<br>search file in <i>mzid</i> format are<br>not present in the same folder | Place the three search<br>engine result files and<br>PeptideShaker merged<br>file in the same location<br>while importing in<br>Skyline |

such Trans-Proteomic Pipeline (Deutsch et al., 2010), ProteoWizard (Chambers et al., 2012), and OpenMS (Sturm et al., 2008). Some of these tools and steps are tedious and hard to execute without programming knowledge. Although commercial tools are user-friendly, they provide fewer controls over the workflow and require licenses. ProteinPilot-PeakView (Shilov et al., 2007) and Pulsar-Spectronaut (Bruderer et al., 2015) are two popular commercial products. We present here an easyto-use procedure consisting of three protocols, which generates a high-quality spectral library from multiple searches using a variety of open-source software packages. These protocols have been fully automated at the ACRF International Centre for the Proteome of Human Cancer (ProCan®), which is capable of processing 10,000 tumor samples per year with six mass spectrometers operating in concert (Poulos et al., 2020; Tully et al., 2019) to generate sample-specific high-quality spectral libraries.

#### **Critical Parameters**

Parameters that have a significant impact on the overall performance and run time include the selection of candidate search engines, search parameters, and the number of fractions used for search. The selection of search engines is crucial because each search engine provides its own unique set of identification features. Studies in the past have compared different search engines (Cho et al., 2015; Matthiesen et al., 2020; Searle et al., 2018; Shao & Lam, 2017) to identify the optimal combinations. Our experience and published studies suggest that adding one more search engine leads to an increase in identifications (5%-10%), albeit with an increased accumulation of false positives (Barkovits et al., 2020; Jones, Siepen, Hubbard, & Paton, 2009; Tu et al., 2015). Researchers are thus advised to use multiple search engines with caution. The search parameters are important because they specify parent and fragment ion mass tolerance, enzymes, number of missed cleavages, and the size of the protein database. A larger number of fractions facilitates a deeper coverage of the proteome (Mertins et al., 2018; Yeung et al., 2020).

#### Troubleshooting

See Table 3 for problems that may arise with these protocols, along with the possible causes and solutions.

#### **Time Considerations**

The most time-consuming step is the conversion from raw files to the MGF format, which can take around 12-15 min per file. The search time depends on different parameters such as modifications selected, size of the database, and size of the acquired data file. The search speed ranks from the fastest to the slowest are Comet, X!Tandem, Mascot, and MSGF+. A typical search of a raw file against the human proteome database of about 20,000 proteins with decoys takes about 10 min. The merging step of Basic Protocol 2 usually takes about 20 min to 1 hr depending on the number of files. The final spectral library generation takes around 30 min.

#### Acknowledgments

This work was supported by Cancer Council NSW (IG-18-01), Cancer Institute New South Wales (NSW) (2017/TPG001, REG 171150), National Breast Cancer Foundation (IIRS-18-164), and the Medical Research

Future Fund (MRFF-PD). The authors would like to acknowledge Roger Reddel, Phillip J. Robinson, Rosemary Balleine, and Edith Hurt for comments on the manuscript.

#### **Author Contributions**

Srikanth S. Manda: Conceptualization; Formal analysis; Methodology; Software; Validation; Visualization; Writing-original draft. Zainab Noor: Resources; Visualization; Writing-original draft. Peter G. Hains: Methodology; Writing-review & editing. Qing Zhong: Conceptualization; Funding acquisition; Investigation; Methodology; Project administration; Resources; Supervision; Visualization; Writing-review & editing.

#### **Literature Cited**

- Barkovits, K., Pacharra, S., Pfeiffer, K., Steinbach, S., Eisenacher, M., Marcus, K., & Uszkoreit, J. (2020). Reproducibility, specificity and accuracy of relative quantification using spectral library-based data-independent acquisition. *Molecular and Cellular Proteomics*, 19(1), 181–197. doi: 10.1074/mcp.RA119.001714
- Barsnes, H., & Vaudel, M. (2018). SearchGUI: A highly adaptable common interface for proteomics search and de novo engines. *Journal* of Proteome Research, 17(7), 2552–2555. doi: 10.1021/acs.jproteome.8b00175
- Bruderer, R., Bernhardt, O. M., Gandhi, T., Miladinovic, S. M., Cheng, L. Y., Messner, S., ... Reiter, L. (2015). Extending the limits of quantitative proteome profiling with data-independent acquisition and application to acetaminophentreated three-dimensional liver microtissues. *Molecular and Cellular Proteomics*, 14(5), 1400–1410. doi: 10.1074/mcp.M114.044305
- Chambers, M. C., Maclean, B., Burke, R., Amodei, D., Ruderman, D. L., Neumann, S., ... Mallick, P. (2012). A cross-platform toolkit for mass spectrometry and proteomics. *Nature Biotech*nology, 30(10), 918–920. doi: 10.1038/nbt.2377
- Cho, J. Y., Lee, H. J., Jeong, S. K., Kim, K. Y., Kwon, K. H., Yoo, J. S., ... Paik, Y. K. (2015). Combination of multiple spectral libraries improves the current search methods used to identify missing proteins in the chromosome-centric human proteome project. *Journal of Proteome Research*, 14(12), 4959–4966. doi: 10.1021/acs. jproteome.5b00578
- Collins, B. C., Hunter, C. L., Liu, Y., Schilling, B., Rosenberger, G., Bader, S. L., ... Aebersold, R. (2017). Multi-laboratory assessment of reproducibility, qualitative and quantitative performance of SWATH-mass spectrometry. *Nature Communications*, 8(1), 291. doi: 10.1038/ s41467-017-00249-5
- Cox, J., Neuhauser, N., Michalski, A., Scheltema, R. A., Olsen, J. V., & Mann, M. (2011). Andromeda: A peptide search engine integrated into the MaxQuant environment. *Journal of Proteome Research*, 10(4), 1794–1805. doi: 10. 1021/pr101065j

- Craig, R., & Beavis, R. C. (2004). TANDEM: Matching proteins with tandem mass spectra. *Bioinformatics*, 20(9), 1466–1467. doi: 10. 1093/bioinformatics/bth092
- Craig, R., Cortens, J. C., Fenyo, D., & Beavis, R. C. (2006). Using annotated peptide mass spectrum libraries for protein identification. *Journal* of Proteome Research, 5(8), 1843–1849. doi: 10.1021/pr0602085
- Dasari, S., Chambers, M. C., Martinez, M. A., Carpenter, K. L., Ham, A. J., Vega-Montoto, L. J., & Tabb, D. L. (2012). Pepitome: Evaluating improved spectral library search for identification complementarity and quality assessment. *Journal of Proteome Research*, 11(3), 1686–1695. doi: 10.1021/pr200874e
- Demichev, V., Messner, C. B., Vernardis, S. I., Lilley, K. S., & Ralser, M. (2020). DIA-NN: Neural networks and interference correction enable deep proteome coverage in high throughput. *Nature Methods*, 17(1), 41–44. doi: 10.1038/s41592-019-0638-x
- Deutsch, E. W., Mendoza, L., Shteynberg, D., Farrah, T., Lam, H., Tasman, N., ... Aebersold, R. (2010). A guided tour of the trans-proteomic pipeline. *Proteomics*, 10(6), 1150–1159. doi: 10.1002/pmic.200900375
- Diament, B. J., & Noble, W. S. (2011). Faster SEQUEST searching for peptide identification from tandem mass spectra. *Journal of Proteome Research*, 10(9), 3871–3879. doi: 10. 1021/pr101196n
- Dorfer, V., Pichler, P., Stranzl, T., Stadlmann, J., Taus, T., Winkler, S., & Mechtler, K. (2014). MS Amanda, a universal identification algorithm optimized for high accuracy tandem mass spectra. *Journal of Proteome Research*, *13*(8), 3679–3684. doi: 10.1021/pr500202e
- Eng, J. K., Jahan, T. A., & Hoopmann, M. R. (2013). Comet: An open-source MS/MS sequence database search tool. *Proteomics*, 13(1), 22–24. doi: 10.1002/pmic.201200439
- Frewen, B. E., Merrihew, G. E., Wu, C. C., Noble, W. S., & MacCoss, M. J. (2006). Analysis of peptide MS/MS spectra from large-scale proteomics experiments using spectrum libraries. *Analytical Chemistry*, 78(16), 5678–5684. doi: 10.1021/ac060279n
- Gillet, L. C., Navarro, P., Tate, S., Rost, H., Selevsek, N., Reiter, L., ... Aebersold, R. (2012). Targeted data extraction of the MS/MS spectra generated by data-independent acquisition: A new concept for consistent and accurate proteome analysis. *Molecular and Cellular Proteomics*, *11*(6), O111 016717. doi: 10.1074/ mcp.O111.016717
- Guo, T., Kouvonen, P., Koh, C. C., Gillet, L. C., Wolski, W. E., Rost, H. L., ... Aebersold, R. (2015). Rapid mass spectrometric conversion of tissue biopsy samples into permanent quantitative digital proteome maps. *Nature Medicine*, 21(4), 407–413. doi: 10.1038/nm.3807
- Jones, A. R., Siepen, J. A., Hubbard, S. J., & Paton, N. W. (2009). Improving sensitivity in proteome studies by analysis of false discovery rates

Manda et al.

for multiple search engines. *Proteomics*, *9*(5), 1220–1229. doi: 10.1002/pmic.200800473

- Kim, S., & Pevzner, P. A. (2014). MS-GF+ makes progress towards a universal database search tool for proteomics. *Nature Communications*, 5, 5277. doi: 10.1038/ncomms6277
- Lam, H., Deutsch, E. W., Eddes, J. S., Eng, J. K., King, N., Stein, S. E., & Aebersold, R. (2007). Development and validation of a spectral library searching method for peptide identification from MS/MS. *Proteomics*, 7(5), 655–667. doi: 10.1002/pmic.200600625
- Ludwig, C., Gillet, L., Rosenberger, G., Amon, S., Collins, B. C., & Aebersold, R. (2018). Dataindependent acquisition-based SWATH-MS for quantitative proteomics: A tutorial. *Molecular Systems Biology*, 14(8), e8126. doi: 10.15252/ msb.20178126
- MacLean, B., Tomazela, D. M., Shulman, N., Chambers, M., Finney, G. L., Frewen, B., ... MacCoss, M. J. (2010). Skyline: An open source document editor for creating and analyzing targeted proteomics experiments. *Bioinformatics*, 26(7), 966–968. doi: 10.1093/bioinformatics/ btq054
- Matthiesen, R., Prieto, G., & Beck, H. C. (2020). Comparing peptide spectra matches across search engines. *Methods* in *Molecular Biology*, 2051, 133–143. doi: 10.1007/978-1-4939-9744-2\_5
- Mertins, P., Tang, L. C., Krug, K., Clark, D. J., Gritsenko, M. A., Chen, L., ... Carr, S. A. (2018). Reproducible workflow for multiplexed deepscale proteome and phosphoproteome analysis of tumor tissues by liquid chromatography-mass spectrometry. *Nature Protocols*, 13(7), 1632– 1661. doi: 10.1038/s41596-018-0006-9
- Noor, Z., Mohamedali, A., & Ranganathan, S. (2020). iSwathX 2.0 for processing DDA spectral libraries for DIA data analysis. *Current Protocols in Bioinformatics*, 70(1), e101. doi: 10. 1002/cpbi.101
- Noor, Z., Wu, J. X., Pascovici, D., Mohamedali, A., Molloy, M. P., Baker, M. S., & Ranganathan, S. (2019). iSwathX: An interactive web-based application for extension of DIA peptide reference libraries. *Bioinformatics*, 35(3), 538–539. doi: 10.1093/bioinformatics/bty660
- Paulo, J. A. (2013). Practical and efficient searching in proteomics: A cross engine comparison. *Webmedcentral*, 4(10), WMCPLS0052. doi: 10. 9754/journal.wplus.2013.0052
- Perkins, D. N., Pappin, D. J., Creasy, D. M., & Cottrell, J. S. (1999). Probability-based protein identification by searching sequence databases using mass spectrometry data. *Electrophoresis*, 20(18), 3551–3567. doi: 10.1002/(SICI)1522-2683(19991201)20: 18(3551::AID-ELPS3551)3.0.CO;2-2
- Peterson, A. C., Russell, J. D., Bailey, D. J., Westphall, M. S., & Coon, J. J. (2012). Parallel reaction monitoring for high resolution and high mass accuracy quantitative, targeted proteomics. *Molecular and Cellular Proteomics*,

*11*(11), 1475–1488. doi: 10.1074/mcp.O112. 020131

- Poulos, R. C., Hains, P. G., Shah, R., Lucas, N., Xavier, D., Manda, S. S., ... Zhong, Q. (2020). Strategies to enable large-scale proteomics for reproducible research. *Nature Communications*, 11(1), 3793. doi: 10.1038/s41467-020-17641-3
- Rost, H. L., Rosenberger, G., Navarro, P., Gillet, L., Miladinovic, S. M., Schubert, O. T., ... Aebersold, R. (2014). OpenSWATH enables automated, targeted analysis of data-independent acquisition MS data. *Nature Biotechnology*, 32(3), 219–223. doi: 10.1038/nbt.2841
- Schubert, O. T., Gillet, L. C., Collins, B. C., Navarro, P., Rosenberger, G., Wolski, W. E., ... Aebersold, R. (2015). Building high-quality assay libraries for targeted analysis of SWATH MS data. *Nature Protocols*, 10(3), 426–441. doi: 10.1038/nprot.2015.015
- Searle, B. C., Pino, L. K., Egertson, J. D., Ting, Y. S., Lawrence, R. T., MacLean, B. X., ... Mac-Coss, M. J. (2018). Chromatogram libraries improve peptide detection and quantification by data independent acquisition mass spectrometry. *Nature Communications*, 9(1), 5128. doi: 10.1038/s41467-018-07454-w
- Shao, W., & Lam, H. (2017). Tandem mass spectral libraries of peptides and their roles in proteomics research. *Mass Spectrometry Reviews*, 36(5), 634–648. doi: 10.1002/mas.21512
- Shilov, I. V., Seymour, S. L., Patel, A. A., Loboda, A., Tang, W. H., Keating, S. P., ... Schaeffer, D. A. (2007). The Paragon Algorithm, a next generation search engine that uses sequence temperature values and feature probabilities to identify peptides from tandem mass spectra. *Molecular and Cellular Proteomics*, 6(9), 1638–1655. doi: 10.1074/mcp.T600050-MCP200
- Shteynberg, D., Nesvizhskii, A. I., Moritz, R. L., & Deutsch, E. W. (2013). Combining results of multiple search engines in proteomics. *Molecular and Cellular Proteomics*, *12*(9), 2383–2393. doi: 10.1074/mcp.R113.027797
- Sturm, M., Bertsch, A., Gropl, C., Hildebrandt, A., Hussong, R., Lange, E., ... Kohlbacher, O. (2008). OpenMS-an opensource software framework for mass spectrometry. *BMC Bioinformatics*, 9, 163. doi: 10.1186/1471-2105-9-163
- Tabb, D. L., Fernando, C. G., & Chambers, M. C. (2007). MyriMatch: Highly accurate tandem mass spectral peptide identification by multivariate hypergeometric analysis. *Journal of Proteome Research*, 6(2), 654–661. doi: 10.1021/ pr0604054
- Ting, Y. S., Egertson, J. D., Payne, S. H., Kim, S., MacLean, B., Kall, L., ... MacCoss, M. J. (2015). Peptide-centric proteome analysis: An alternative strategy for the analysis of tandem mass spectrometry data. *Molecular and Cellular Proteomics*, 14(9), 2301–2307. doi: 10.1074/ mcp.O114.047035
- Tiwary, S., Levy, R., Gutenbrunner, P., Salinas Soto, F., Palaniappan, K. K.,

Deming, L., ... Cox, J. (2019). High-quality MS/MS spectrum prediction for data-dependent and data-independent acquisition data analysis. *Nature Methods*, *16*(6), 519–525. doi: 10.1038/s41592-019-0427-6

- Tsou, C. C., Avtonomov, D., Larsen, B., Tucholska, M., Choi, H., Gingras, A. C., & Nesvizhskii, A. I. (2015). DIA-Umpire: Comprehensive computational framework for data-independent acquisition proteomics. *Nature Methods*, *12*(3), 258– 264, 257 p following 264. doi: 10.1038/nmeth. 3255
- Tu, C., Sheng, Q., Li, J., Ma, D., Shen, X., Wang, X., ... Qu, J. (2015). Optimization of search engines and postprocessing approaches to maximize peptide and protein identification for highresolution mass data. *Journal of Proteome Research*, 14(11), 4662–4673. doi: 10.1021/acs. jproteome.5b00536
- Tully, B., Balleine, R. L., Hains, P. G., Zhong, Q., Reddel, R. R., & Robinson, P. J. (2019). Addressing the challenges of high-throughput cancer tissue proteomics for clinical application: ProCan. *Proteomics*, 19(21-22), e1900109. doi: 10.1002/pmic.201900109

#### UniProt, C. (2019). UniProt: A worldwide hub of protein knowledge. *Nucleic Acids Research*, 47(D1), D506–D515. doi: 10.1093/nar/gky1049

- Vaudel, M., Burkhart, J. M., Zahedi, R. P., Oveland, E., Berven, F. S., Sickmann, A., ... Barsnes, H. (2015). PeptideShaker enables reanalysis of MS-derived proteomics data sets. *Nature Biotechnology*, 33(1), 22–24. doi: 10.1038/nbt. 3109
- Yang, Y., Liu, X., Shen, C., Lin, Y., Yang, P., & Qiao, L. (2020). In silico spectral libraries by deep learning facilitate data-independent acquisition proteomics. *Nature Communications*, 11(1), 146. doi: 10.1038/s41467-019-13866-z
- Yeung, D., Mizero, B., Gussakovsky, D., Klaassen, N., Lao, Y., Spicer, V., & Krokhin, O. V. (2020). Separation orthogonality in liquid chromatography-mass spectrometry for proteomic applications: Comparison of 16 different two-dimensional combinations. *Analytical Chemistry*, 92(5), 3904–3912. doi: 10.1021/acs.analchem.9b05407

#### **Internet Resources**

Most current version of various software used in the protocols can be downloaded from the locations in Table 4.

Table 4Internet Resources

| Resource                | URL                                                                     |  |
|-------------------------|-------------------------------------------------------------------------|--|
| PeptideShaker           | http://compomics.github.io/projects/peptide-shaker                      |  |
| SearchGUI               | http://compomics.github.io/projects/searchgui                           |  |
| Proteowizard            | http://proteowizard.sourceforge.net/download.html                       |  |
| Skyline                 | https://skyline.ms/project/home/software/Skyline/begin.view             |  |
| SwathXtend              | https://www.bioconductor.org/packages/release/bioc/html/SwathXtend.html |  |
| iSwathX                 | https://biolinfo.shinyapps.io/iSwathX/                                  |  |
| Files used in protocols | https://cloudstor.aarnet.edu.au/plus/s/YLTUEZse2kMpyzl                  |  |

Manda et al.